# **BERNINA**<sup>TI</sup>

### Manuale d'installazione del aurora driver (64-bit)

#### Nota:

Every computer may be assembled and configured differently, which may mean differences from the messages and figures shown here. The different configurations may affect the behaviour.

#### Importante

Chiudere tutti i programmi, prima di avviare l'installazione. La macchina per cucire Aurora deve essere collegata tramite cavo USB con il PC. La macchina deve essere accesa. Confermare eventuali avvertenze di sicurezza con "Allow/OK".

#### 1. Download

a. Cliccare sul link: Driver (64-Bit) for the aurora sewing machine (993KB)

b. Una finestra si apre, cliccare "Run/ OK"

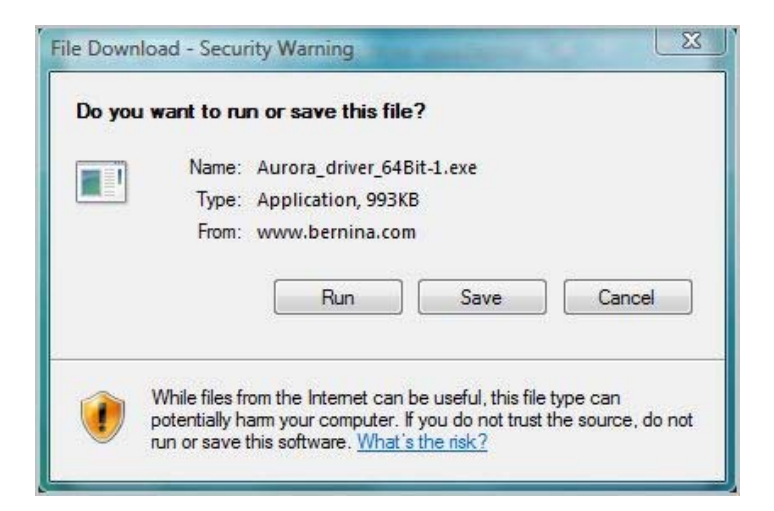

c. Se il seguente messaggio può apparire, confermare con "Run/OK"

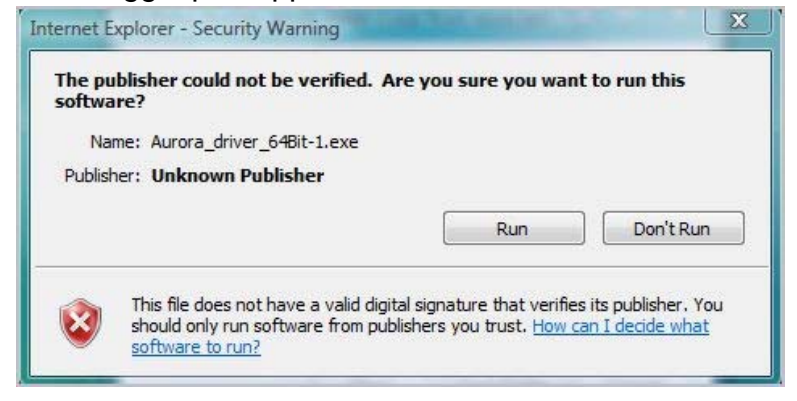

d. After that, the process for unpacking of the data, will start

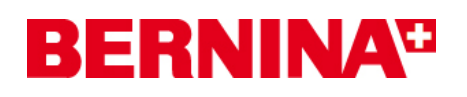

e. Click on "Unzip", without changing the path

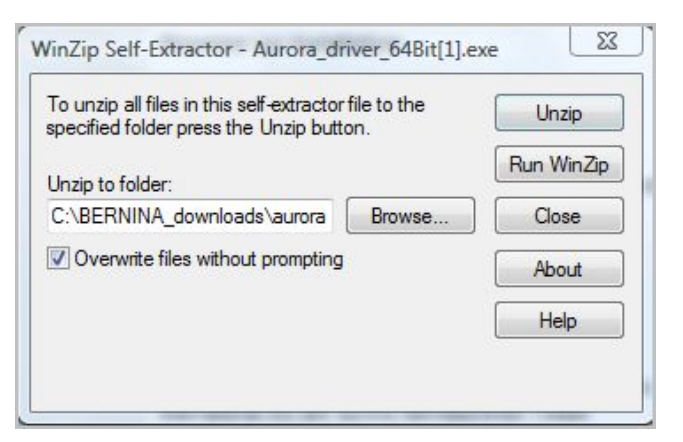

- f. The files will be unpacked in the following path: "C:\BERNINA\_Downloads\aurora\Aurora\_driver\_64bit"
- **g.** The following message will be shown after successfully unzip of the files, click on "**OK**" to confirm:

| 25 file(s) unzipped succe | essfully |
|---------------------------|----------|
|                           |          |
|                           |          |

h. Choidere la finestra con "Close/ Chiudi"

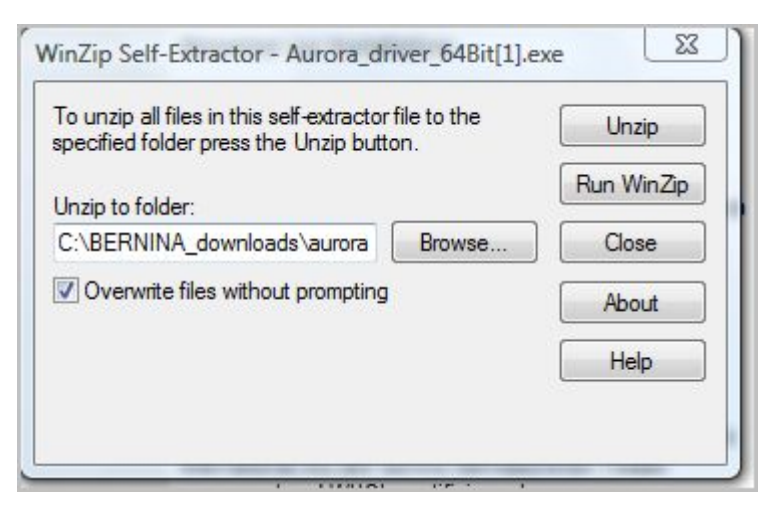

## **BERNINA**<sup>TI</sup>

#### 2. Installazione del driver per aurora

a. Cliccare "Start - Pannello di controllo - Sistema - Gestione periferiche ".

**b.** Mouse clic destro su "Aurora 430/440" con il punto esclamativo giallo e selezionare "Update Driver Software/ Aggiorna driver software "

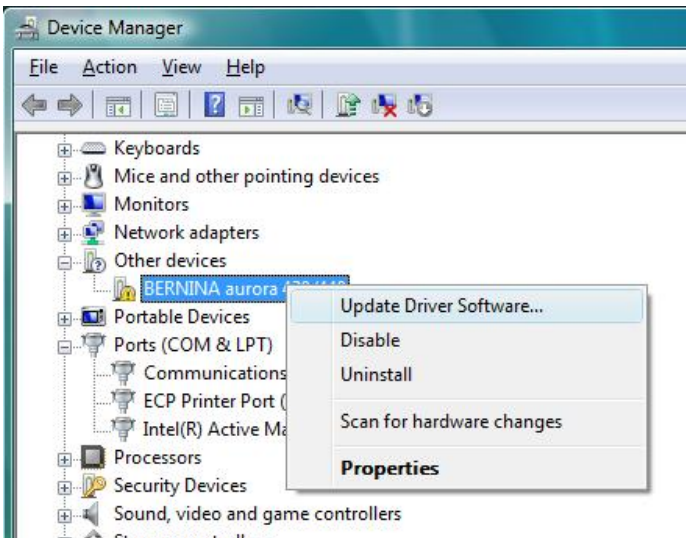

c. Selezionare nella finestra seguente : "Browse my Computer for driver Software / Sfoglia per cercare il software del driver "

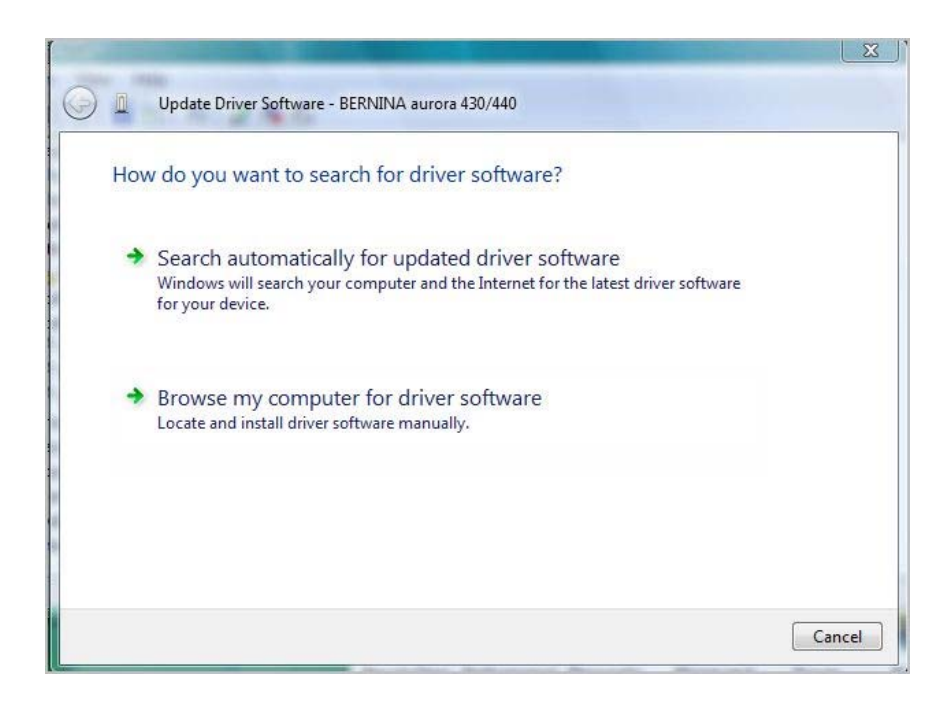

# **BERNINA**<sup>TI</sup>

d. Cliccare su "Browse", selezionare il seguente percorso:
"C:\BERNINA\_downloads\aurora\Aurora\_driver\_64bit" e cliccare su "OK"

| Browse for driver software on you                                                                                  | ur computer                                              | ~~~~~~~~~~~~~~~~~~~~~~~~~~~~~~~~~~~~~~~ |
|----------------------------------------------------------------------------------------------------|----------------------------------------------------------|-----------------------------------------|
|                                                                                                    | Browse For Folder                                        | 25                                      |
| Search for driver software in this location:                                                                       | Select the folder that contains drivers for your         | hardware.                               |
| C:\BERNINA_Downloads\aurora                                                                                        |                                                          |                                         |
| ☑ Include subfolders                                                                                               | Windows Vista (C:)     BERNINA     BERNINA_Downloads     | *<br>111                                |
| Let me pick from a list of de<br>This list will show installed driver soft<br>software in the same category as the | Aurora<br>Aurora_driver_64Bit<br>amd64<br>i386<br>RES_V5 | •                                       |
| · · · · · · · · · · · · · · · · · · ·                                                                              | To view subfolders, dick the symbol next to a f          | older.                                  |

e. Cliccare "Next" per avviare l'installazione:

|                                                     | G 🛽 Update Driver Softwa                                            | are - BERNINA aurora 430/440                                                                                                    |
|-----------------------------------------------------|---------------------------------------------------------------------|----------------------------------------------------------------------------------------------------|
|                                                     | Browse for driver so                                                | ftware on your computer                                                                                                    |
|                                                     | Search for driver software in                                       | n this location:                                                                                                    |
|                                                     | C:\BERNINA_Downloads\a                                              | surora\Aurora_driver_64Bit    Browse                                                                                                    |
| 🕞 🗓 Update Driver Software - BERNINA aurora 430/440 | Let me pick from<br>This list will show ins<br>software in the same | n a list of device drivers on my computer<br>talled driver software compatible with the device, and all driver<br>category as the device. |
| Installing driver software                          |                                                                     | Next Cancel                                                                                                    |
|                                                     |                                                                     | Installazione in corso                                                                                                    |
|                                                     |                                                                     |                                                                                                    |
|                                                     |                                                                     |                                                                                                    |
|                                                     |                                                                     |                                                                                                    |
|                                                     |                                                                     |                                                                                                    |

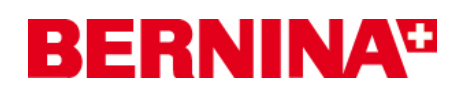

**f.** Al termine dell'installazione riuscita appare il seguente messaggio, conferma con "**close/chiudi**"

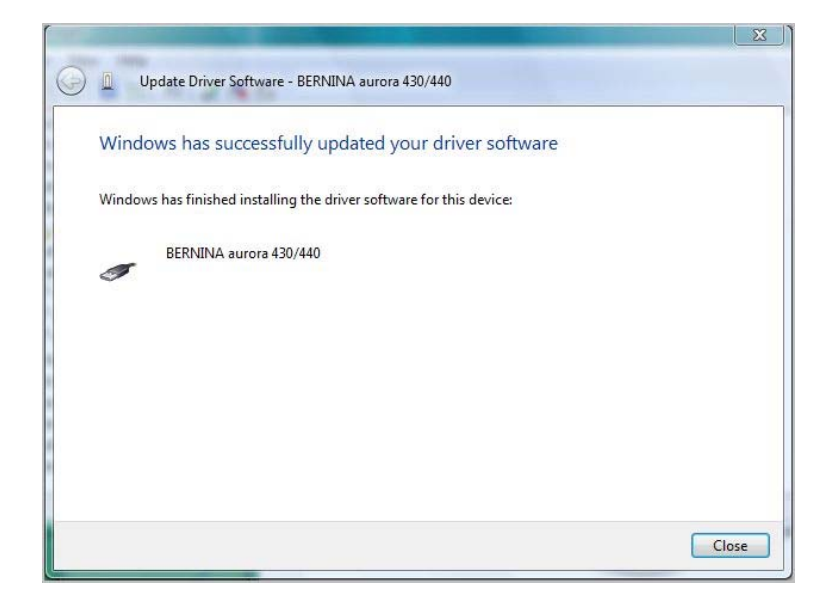

g. Il driver per aurora è adesso installato.

#### 3. Installazione del driver per la porta USB

- a. Aprire "Gestione periferiche" cliccando su "Start Pannello di controllo Sistema Gestioni periferiche ".
- **b.** Mouse clic destro su **"USB Serial Port"** con il punto esclamativo giallo e seleziona "Update **Driver Software**/Aggiorna...."

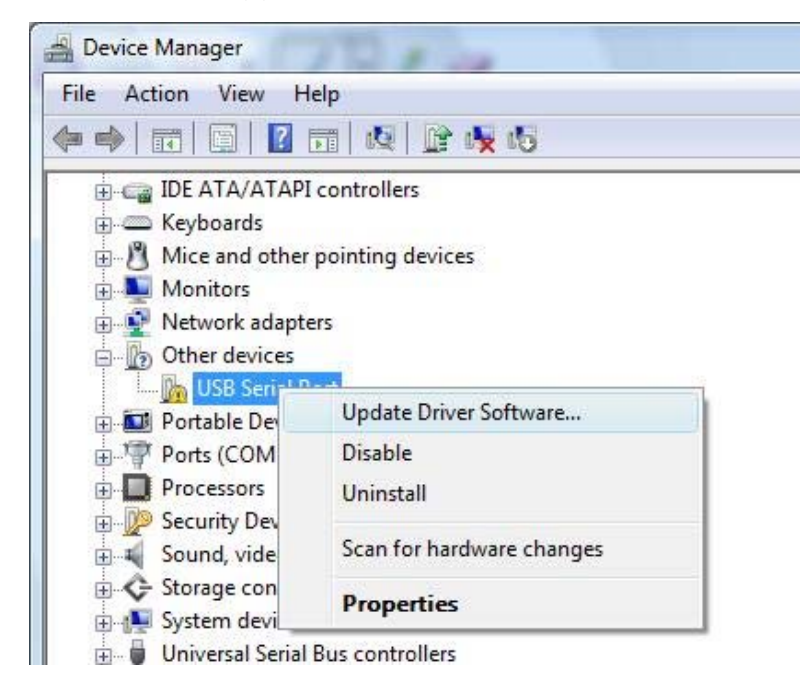

# **BERNINA**<sup>®</sup>

c. Seleziona nella seguente finestra : "Browse my Computer for driver Software"

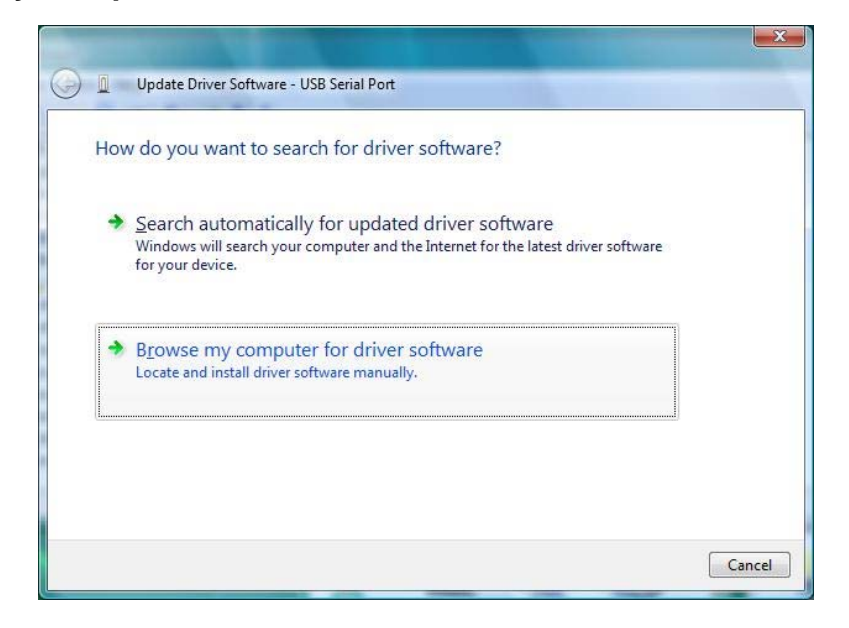

d. Cliccare su "Browse", e selezionare il seguente percorso:
"C:\BERNINA\_downloads\aurora\Aurora\_driver\_64bit" e cliccare su "OK"

| Browse for driver software on               | your computer                                              |
|---------------------------------------------|------------------------------------------------------------|
|                                             | Browse For Folder                                          |
| Search for driver software in this location | Select the folder that contains drivers for your hardware. |
| C:\BERNINA_Downloads\aurora\Auror           |                                                            |
| Include subfolders                          | 🖌 🚰 Windows Vista (C:)                                     |
|                                             | Dernina                                                    |
|                                             | BERNINA_Downloads                                          |
|                                             | 4 🤐 aurora                                                 |
|                                             | Aurora_driver_64Bit                                        |
| Let me pick from a list of a                | i386                                                       |
| This list will show installed driver s      | BES V5                                                     |
| software in the same category as t          |                                                            |
|                                             | To view subfolders, click the symbol next to a folder.     |
| software in the same category as t          | To view subfolders, click the symbol next to a folder.     |

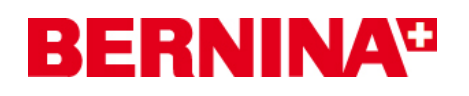

e. Cliccare su "Next" per avviare l'installazione:

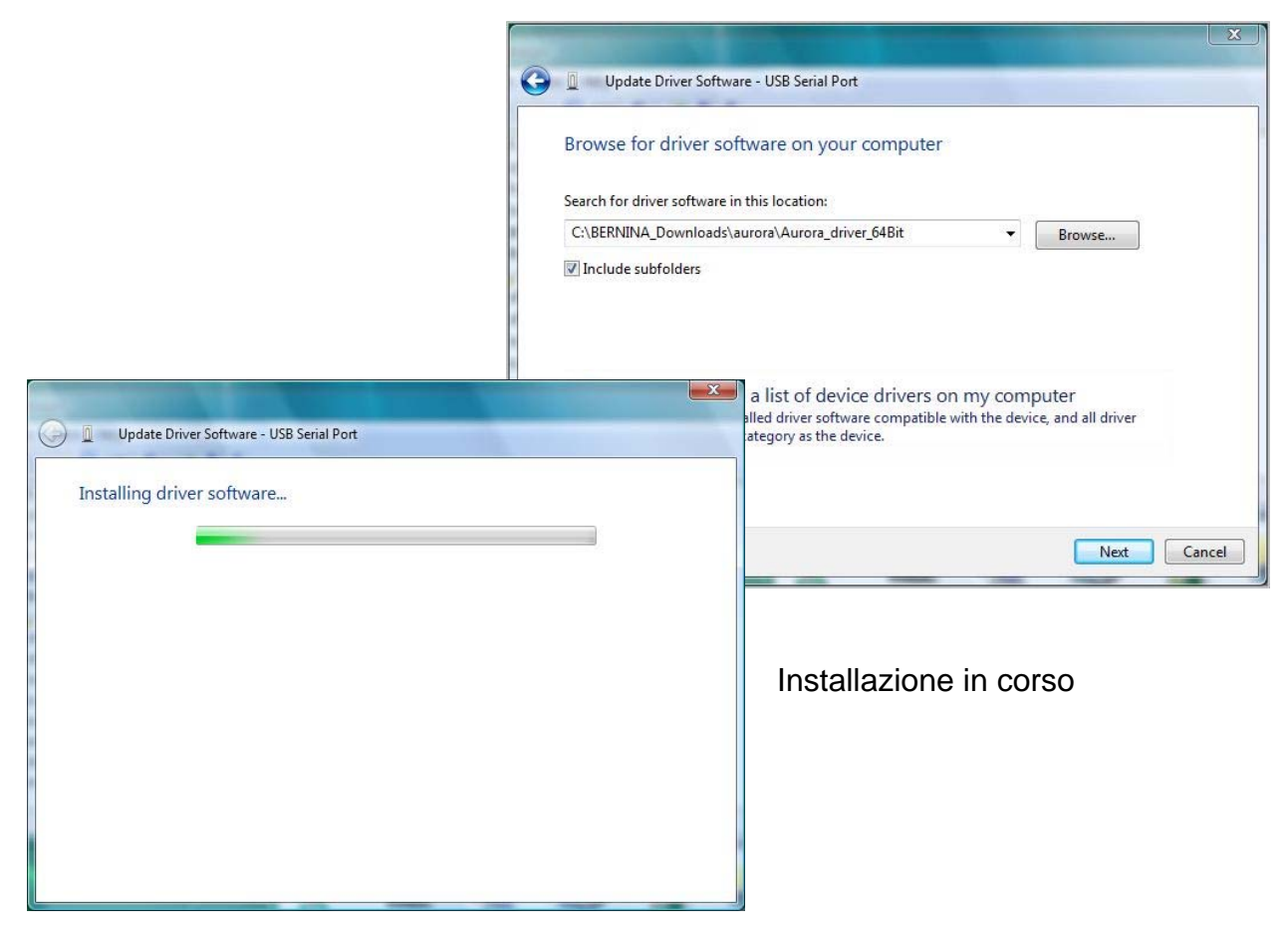

**f.** Al termine dell'installazione riuscita appare il messagio seguente, confermare con "**close**/chiudi"

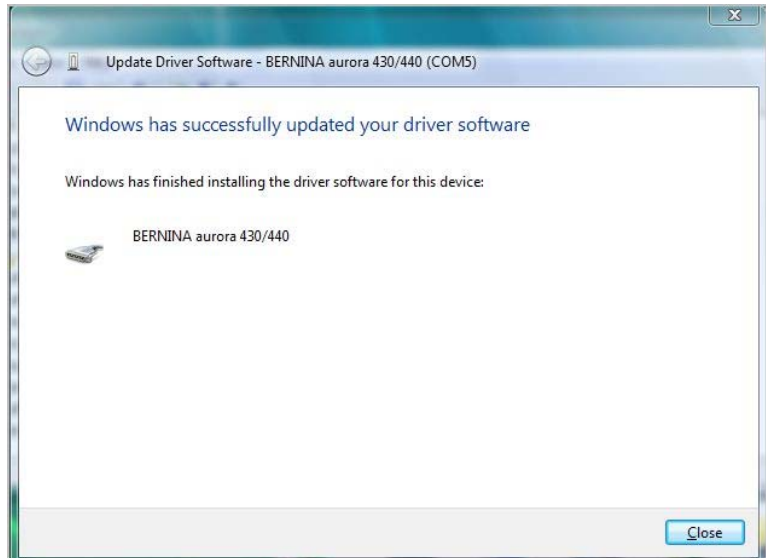

g. Adesso il he driver dei USB Serial Port e installato.

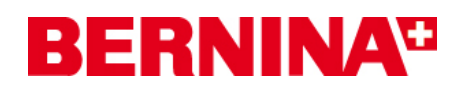

#### 4. Controllare i driver installati

a. Aprire "Gestioni periferiche" cliccando su "Start – Pannello di controllo – Sistema - Gestioni periferiche"

| 😤 Device Manager                                              |
|---------------------------------------------------------------|
| File Action View Help                                         |
|                                                               |
| Portable Devices                                              |
| Ports (COM & LPT)                                             |
| BERNINA aurora 430/440 (COM5)                                 |
| Communications Port (COIVII)                                  |
| ECP Printer Port (LPT1)                                       |
| Intel(R) Active Management Technology - SOL (COM3)            |
| Processors                                                    |
| E Security Devices                                            |
| Sound, video and game controllers                             |
| Storage controllers                                           |
| Liniversal Serial Bus controllers                             |
| BERNINA aurora 430/440                                        |
| Intel(R) ICH8 Family USB Universal Host Controller - 2830     |
| Intel(R) ICH8 Family USB Universal Host Controller - 2831     |
| Intel(R) ICH8 Family USB Universal Host Controller - 2834     |
| 🖬 🖣 Intel(R) ICH8 Family USB Universal Host Controller - 2835 |
| Intel(R) ICH8 Family USB2 Enhanced Host Controller - 2836     |
| Intel(R) ICH8 Family USB2 Enhanced Host Controller - 283A     |
| USB Mass Storage Device                                       |
| USB Root Hub                                                  |
| USB Root Hub                                                  |
| USB Root Hub                                                  |
| USB Root Hub                                                  |
| USB Root Hub                                                  |

- **b.** Controllare in "Gestioni periferiche ", sotto "Porte (Com & LPT)" e "Universal Serial Bus controllers" le entrate (marcate di rosso) elencate.
- c. Chiudere tutte le finestra aperte
- d. Connettere il dongle del software BERNINA ad una porta USB libera ed avviare il software per ricamo BERNINA V5
- e. Aprire un ricamo e trasmetterlo nella macchina per cucire (il modulo per ricamo deve essere collegato.